# ISE- und FirePower-Integration - Beispiel für einen Problembehebungsservice

# Inhalt

Einführung Voraussetzungen Anforderungen Verwendete Komponenten Konfigurieren Netzwerkdiagramm Feuerkraft FireSight Management Center (Defense Center) Zugriffskontrollrichtlinie **ISE-Sanierungsmodul** Korrelationsrichtlinie ASA ISE Netzwerkzugriffsgerät (Network Access Device, NAD) konfigurieren Adaptive Netzwerkkontrolle aktivieren **DACL-Quarantäne** Autorisierungsprofil für Quarantäne Autorisierungsregeln Überprüfen AnyConnect initiiert ASA VPN-Sitzung Zugriff auf Benutzerversuche FireSight-Korrelationsrichtlinie Treffer ISE führt Quarantäne aus und sendet CoA VPN-Sitzung wird getrennt VPN-Sitzung mit begrenztem Zugriff (Quarantäne) Fehlerbehebung FireSight (Defense Center) ISE Bug Zugehörige Informationen Ähnliche Diskussionen in der Cisco Support Community

# Einführung

In diesem Dokument wird beschrieben, wie Sie das Sanierungsmodul auf einer Cisco FireSight-Appliance verwenden, um Angriffe zu erkennen und den Angreifer mithilfe der Cisco Identity Service Engine (ISE) als Richtlinienserver automatisch zu beseitigen. Im vorliegenden Beispiel wird die Methode beschrieben, die zur Behebung von Remote-VPN-Benutzern verwendet wird, die sich über die ISE authentifizieren. Sie kann jedoch auch für 802.1x/MAB/WebAuth-Benutzer (kabelgebunden oder drahtlos) verwendet werden.

**Hinweis**: Das Sanierungsmodul, auf das in diesem Dokument verwiesen wird, wird von Cisco offiziell nicht unterstützt. Sie wird auf einem Community-Portal gemeinsam genutzt und kann von jedem Benutzer verwendet werden. In Version 5.4 und höher ist auch ein neues Sanierungsmodul verfügbar, das auf dem *pxGrid*-Protokoll basiert. Dieses Modul wird in Version 6.0 nicht unterstützt, soll aber in zukünftigen Versionen unterstützt werden.

# Voraussetzungen

### Anforderungen

Cisco empfiehlt, über Kenntnisse in folgenden Bereichen zu verfügen:

- VPN-Konfiguration der Cisco Adaptive Security Appliance (ASA)
- Konfiguration des Cisco AnyConnect Secure Mobility Client
- Grundkonfiguration von Cisco FireSight
- Grundkonfiguration von Cisco FirePower
- Cisco ISE-Konfiguration

### Verwendete Komponenten

Die Informationen in diesem Dokument basieren auf den folgenden Software- und Hardwareversionen:

- Microsoft Windows 7
- Cisco ASA Version 9.3 oder höher
- Cisco ISE Software Version 1.3 und höher
- Cisco AnyConnect Secure Mobility Client Version 3.0 und höher
- Cisco FireSight Management Center Version 5.4
- Cisco FirePower Version 5.4 (virtuelles System (VM))

Die Informationen in diesem Dokument wurden von den Geräten in einer bestimmten Laborumgebung erstellt. Alle in diesem Dokument verwendeten Geräte haben mit einer leeren (Standard-)Konfiguration begonnen. Wenn Ihr Netzwerk in Betrieb ist, stellen Sie sicher, dass Sie die potenziellen Auswirkungen eines Befehls verstehen.

# Konfigurieren

Verwenden Sie die Informationen in diesem Abschnitt, um Ihr System zu konfigurieren.

**Hinweis**: Verwenden Sie das <u>Command Lookup Tool</u> (nur <u>registrierte</u> Kunden), um weitere Informationen zu den in diesem Abschnitt verwendeten Befehlen zu erhalten.

### Netzwerkdiagramm

Das in diesem Dokument beschriebene Beispiel verwendet die folgende Netzwerkeinrichtung:

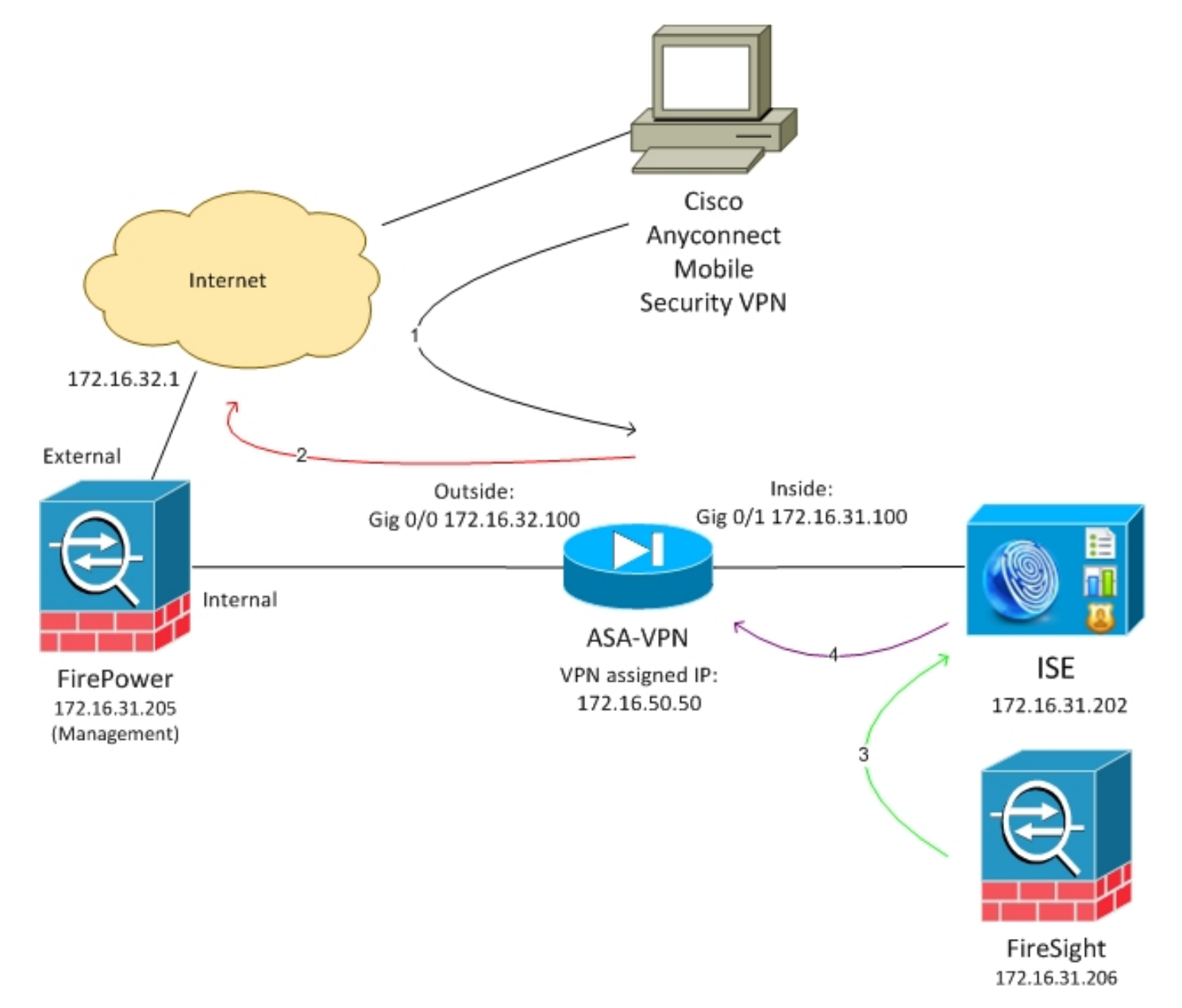

Der folgende Ablauf für diese Netzwerkeinrichtung:

- 1. Der Benutzer initiiert eine Remote-VPN-Sitzung mit der ASA (über Cisco AnyConnect Secure Mobility Version 4.0).
- 2. Der Benutzer versucht, auf *http://172.16.32.1* zuzugreifen. (Der Datenverkehr wird über FirePower übertragen, das auf dem virtuellen System installiert und von FireSight verwaltet wird.)

- FirePower wird so konfiguriert, dass er (inline) den spezifischen Datenverkehr (Zugriffsrichtlinien) blockiert, aber auch eine Korrelationsrichtlinie, die ausgelöst wird. Infolgedessen initiiert es die ISE-Problembehebung über die REST Application Programming Interface (API) (die *QuarantineByIP*-Methode).
- 4. Sobald die ISE den REST-API-Anruf empfängt, sucht sie nach der Sitzung und sendet einen RADIUS Change of Authorization (CoA) an die ASA, die diese Sitzung beendet.
- 5. Die ASA trennt den VPN-Benutzer. Da AnyConnect mit ständig verfügbarem VPN-Zugriff konfiguriert ist, wird eine neue Sitzung eingerichtet. Diesmal wird jedoch eine andere ISE-Autorisierungsregel zugeordnet (für isolierte Hosts) und der Netzwerkzugriff beschränkt. Zum gegenwärtigen Zeitpunkt spielt es keine Rolle, wie der Benutzer eine Verbindung zum Netzwerk herstellt und sich authentifiziert. Solange die ISE für die Authentifizierung und Autorisierung verwendet wird, hat der Benutzer aufgrund der Quarantäne nur eingeschränkten Netzwerkzugriff.

Wie bereits erwähnt, funktioniert dieses Szenario für jede Art von authentifizierter Sitzung (VPN, kabelgebundenes 802.1x/MAB/Webauth, Wireless 802.1x/MAB/Webauth), solange die ISE für die Authentifizierung verwendet wird und das Netzwerkzugriffsgerät das RADIUS CoA (alle modernen Cisco Geräte) unterstützt.

**Tipp**: Um den Benutzer aus der Quarantäne zu verschieben, können Sie die ISE-GUI verwenden. Künftige Versionen des Sanierungsmoduls können dieses ebenfalls unterstützen.

## Feuerkraft

**Hinweis**: Für das in diesem Dokument beschriebene Beispiel wird eine VM-Appliance verwendet. Nur die Erstkonfiguration wird über die CLI durchgeführt. Alle Richtlinien werden vom Cisco Defense Center konfiguriert. Weitere Informationen finden Sie im Abschnitt Zugehörige Informationen dieses Dokuments.

Das virtuelle System verfügt über drei Schnittstellen: eine für die Verwaltung und zwei für die Inline-Prüfung (intern/extern).

Der gesamte Datenverkehr der VPN-Benutzer wird über FirePower übertragen.

### FireSight Management Center (Defense Center)

#### Zugriffskontrollrichtlinie

Nachdem Sie die richtigen Lizenzen installiert und das FirePower-Gerät hinzugefügt haben, navigieren Sie zu **Policies > Access Control (Richtlinien > Zugriffskontrolle),** und erstellen Sie die Zugriffsrichtlinie, die verwendet wird, um den HTTP-Datenverkehr auf 172.16.32.1 zu verwerfen:

| Overview Analysis Polic                                         | Devices Ob      | jects AMP        |                      |                   |               |          |              |           |             |                            | 🥥 Heath - Sy   | stem Help | v adm | • •  |
|-----------------------------------------------------------------|-----------------|------------------|----------------------|-------------------|---------------|----------|--------------|-----------|-------------|----------------------------|----------------|-----------|-------|------|
| Access Control Intrusion                                        | Files Network   | rk Olscovery SSL | Application Deb      | ectors Users      | Correlation A | ctions * |              |           |             |                            |                |           |       |      |
| AccessPolicy                                                    |                 |                  |                      |                   |               |          |              |           |             |                            |                |           |       |      |
| Rules Targets (1) Security Intelligence HTTP Responses Advanced |                 |                  |                      |                   |               |          |              |           |             |                            |                |           |       |      |
| 🏥 Filer by Desize                                               |                 |                  |                      |                   |               |          |              |           | Q AH CI     | legery 🔅 Add Bala          | Search Rales   |           |       | ×    |
| # Name                                                          | Searce<br>Zenes | Deat<br>Zones    | Searce<br>Naturentes | Deat<br>Naturalis | VLAN Tage     | Users    | Applications | See Parts | Deat Parts  | URLa                       | Action         |           |       |      |
| Asimi a intration 2 a los                                       |                 |                  |                      |                   |               |          |              |           |             |                            |                |           |       |      |
| This category is enpty                                          |                 |                  |                      |                   |               |          |              |           |             |                            |                |           |       | _    |
| Standard Rales                                                  |                 |                  |                      |                   |               |          |              |           |             |                            |                |           |       |      |
| 1 Dropf/DR0                                                     | 40y             | any              | any .                | # 172.16.32.1     | WV.           | 101      | any .        | any.      | P BITP      | 102                        | 💢 Black        | 0 0 6     | } 0 🤞 | P (3 |
| Root Rules                                                      |                 |                  |                      |                   |               |          |              |           |             |                            |                |           |       |      |
| This category is empty                                          |                 |                  |                      |                   |               |          |              |           |             |                            |                |           |       | _    |
| Defeall Adam                                                    |                 |                  |                      |                   |               |          |              |           | Brirunian I | Prevention: Entercod Secur | Py and Carrant | villy     | - \$  |      |

Alle anderen Zugriffe werden akzeptiert.

#### ISE-Sanierungsmodul

Die aktuelle Version des ISE-Moduls, das auf dem Community-Portal gemeinsam genutzt wird, ist *ISE 1.2 Remediation Beta 1.3.19*:

| ) 🖨 https://community. <b>sourceFire.com</b> /downloadu/search1q=5555.commit=Search                                                                                                    | C Q Search              |
|----------------------------------------------------------------------------------------------------|-------------------------|
|                                                                                                    |                         |
| SOURCE ine NATION Methods in the second second seco |                         |
| Questions Tags Users Badges Unanswered Downloads                                                                                                    |                         |
| We are in the process of migrating SF Nation to Cisco forum infrastructure. The new forum location is here: Sourcefire API Forum<br>If you have a Cisco support forum user ID it should work on this link. If not, please set up a new user account.                                                                                                    | Close                   |
|                                                                                                    |                         |
|                                                                                                    | Ask question            |
| Sourcefire Downloads                                                                                                    | Search Downloads Search |
| ISE 1.2 Remediation Beta 1.3.19                                                                                                    |                         |
| February 04, 2015   38.6 KB   md5                                                                                                    |                         |
| iss resultion                                                                                                    |                         |

This community supported remediation module allows for the automated interaction with Cisco Identity Services Engine (ISE) version 1.2. This interaction performs a quarantine of the desired IP (Source or Destination) based on the user configuration of the remediation. This quarantine action can be triggered by any event that occurs on the Sourcefire Defense Center that contains a source or destination IP address.

#### Navigieren Sie zu **Richtlinien > Aktionen > Korrekturen > Module,** und installieren Sie die Datei:

| Overview Analysis Policies Devices Objects         | AMP                      |               |                      |                             |   |  |  |  |  |  |
|----------------------------------------------------|--------------------------|---------------|----------------------|-----------------------------|---|--|--|--|--|--|
| Access Control Intrusion • Files Network Discovery | SSL Application Detector | ors Users     | Correlation          | Actions + Modules           |   |  |  |  |  |  |
|                                                    |                          |               |                      |                             |   |  |  |  |  |  |
|                                                    |                          |               |                      |                             |   |  |  |  |  |  |
|                                                    |                          |               | Success              |                             | × |  |  |  |  |  |
|                                                    |                          |               | Module succe         | essfully installed          |   |  |  |  |  |  |
| Installed Remediation Modules                      |                          |               |                      |                             |   |  |  |  |  |  |
| Module Name                                        | Version                  | Description   |                      |                             |   |  |  |  |  |  |
| Cisco IOS Null Route                               | 1.0                      | Block an IP a | ddress in a Cisco IO | 05 router                   |   |  |  |  |  |  |
| Cisco PIX Shun                                     | 1.1                      | Shun an IP a  | ddress in the PIX fi | rewall                      |   |  |  |  |  |  |
| ISE 1.2 Remediation                                | 1.3.19                   | Quarantine II | addresses using 1    | dentity Services Engine 1.2 |   |  |  |  |  |  |
| Nmap Remediation                                   | 2.0                      | Perform an N  | map Scan             |                             |   |  |  |  |  |  |
| Set Attribute Value                                | 1.0                      | Set an Attrib | ste Value            |                             |   |  |  |  |  |  |

Dann sollte die richtige Instanz erstellt werden. Navigieren Sie zu **Policies > Actions > Remediations > Instances**, und geben Sie die IP-Adresse des Policy Administration Node (PAN) sowie die für die REST-API erforderlichen ISE-Administratoranmeldeinformationen an (ein separater Benutzer mit der *ERS Admin*-Rolle wird empfohlen):

| Edit Instance                                        |                               |
|------------------------------------------------------|-------------------------------|
| Instance Name                                        | ise-instance                  |
| Module                                               | ISE 1.2 Remediation (v1.3.19) |
| Description                                          |                               |
| Primary Admin Node IP                                | 172.16.31.202                 |
| Secondary Admin Node IP (optional)                   |                               |
| Username                                             | admin                         |
| Password<br>Retype to confirm                        | •••••                         |
| SYSLOG Logging                                       | 🖲 On 🔵 Off                    |
| White List<br>(an <i>optional</i> list of networks ) |                               |
|                                                      | Create                        |

Die Quell-IP-Adresse (Angreifer) sollte auch zur Behebung verwendet werden:

| Configured Remediations                                  |                             |    |  |  |  |  |  |  |  |
|----------------------------------------------------------|-----------------------------|----|--|--|--|--|--|--|--|
| Remediation Name Remediation Type Description            |                             |    |  |  |  |  |  |  |  |
| No confi                                                 | igured remediations availab | le |  |  |  |  |  |  |  |
| Add a new remediation of type Quarantine Source IP 🗸 Add |                             |    |  |  |  |  |  |  |  |

Korrelationsrichtlinie

Sie müssen jetzt eine bestimmte Korrelationsregel konfigurieren. Diese Regel wird zu Beginn der Verbindung ausgelöst, die mit der zuvor konfigurierten Zugriffskontrollregel (*DropTCP80*) übereinstimmt. Um die Regel zu konfigurieren, navigieren Sie zu **Richtlinien > Korrelation > Regelverwaltung**:

| Overview      | Analysis      | Policies       | Devices O        | bjects Al        | MP          |                    |             |             |                  |           |
|---------------|---------------|----------------|------------------|------------------|-------------|--------------------|-------------|-------------|------------------|-----------|
| Access Contro | ol Intrus     | ion 🔻 🛛 Fi     | les Network      | c Discovery      | SSL         | Application D      | etectors    | Users       | Correlation      | Actions 🔻 |
|               |               |                |                  |                  |             |                    |             |             |                  |           |
| Policy Ma     | nagement      | Rule M         | lanagement       | White Lis        | st Tr       | affic Profiles     |             |             |                  |           |
| Rule Info     | rmation       |                |                  |                  |             |                    |             |             |                  |           |
| Rule Name     |               | CorrelateTCP   | 80Block          |                  |             |                    |             |             |                  |           |
| Rule Descrip  | ption         |                |                  |                  |             |                    |             |             |                  |           |
| Rule Group    |               | Ungrouped      | ~                |                  |             |                    |             |             |                  |           |
| Select th     | ne type of    | event for      | this rule        |                  |             |                    |             |             |                  |           |
| If a con      | nection event | occurs 🗸       | at the beginning | of the connect   | tion        | ~                  | and it me   | ets the fol | lowing condition | 15:       |
|               | Add co        | ondition       | Add complex      | condition        |             |                    |             |             |                  |           |
|               | × Acces       | ss Control Ru  | le Name 🗸 🗸      | contains th      | e string 🗸  | DropTCP80          |             |             |                  |           |
|               |               |                |                  |                  |             |                    |             |             |                  |           |
| Rule Opt      | ions          |                |                  |                  |             |                    |             |             |                  |           |
| Snooze        |               | If this rule g | enerates an even | it, snooze for 0 | hou         | rs v               |             |             |                  |           |
| Inactive Per  | iods          | There are no   | defined inactive | periods. To ad   | ld an inacl | tive period, click | "Add Inacti | ve Period". |                  |           |
|               |               |                |                  |                  |             |                    |             |             |                  |           |
|               |               |                |                  |                  |             |                    |             |             |                  |           |

Diese Regel wird in der Korrelationsrichtlinie verwendet. Navigieren Sie zu **Richtlinien > Korrelation > Richtlinienverwaltung**, um eine neue Richtlinie zu erstellen, und fügen Sie dann die konfigurierte Regel hinzu. Klicken Sie rechts **auf Beheben**, und fügen Sie zwei Aktionen hinzu: **Problembehebung für SourceIP** (früher konfiguriert) und **Syslog**:

| Garreler Analysis Particles Devices Cliftets 1,400                                                         |                                             |                                                                                                    |  |              |               |  |  |  |  |  |
|----------------------------------------------------------------------------------------------------|---------------------------------------------|----------------------------------------------------------------------------------------------------|--|--------------|---------------|--|--|--|--|--|
| Kones Contro Intrusion • Feet, Rietwork Celocery Intel Application Extentions Users, Celtreadion Actions • |                                             |                                                                                                    |  |              |               |  |  |  |  |  |
|                                                                                                    |                                             |                                                                                                    |  | AITS HIMOIDS | A DESCRIPTION |  |  |  |  |  |
| Policy Henagement                                                                                          | Pule Nanagement Write List Traffic Profiles |                                                                                                    |  |              |               |  |  |  |  |  |
| Correlation Policy 3x5                                                                                     | armation                                    |                                                                                                    |  | Serve 1      | Cancal        |  |  |  |  |  |
| Policy Mane                                                                                                | ConstationPalies                            |                                                                                                    |  |              |               |  |  |  |  |  |
| Patry Deurpton                                                                                             |                                             |                                                                                                    |  |              |               |  |  |  |  |  |
| Odout Pronty                                                                                               | Beax.                                       |                                                                                                    |  |              |               |  |  |  |  |  |
| Policy Rales                                                                                               |                                             |                                                                                                    |  | 0.4          | to Rules      |  |  |  |  |  |
| Bala                                                                                                    |                                             | Bargarous                                                                                                    |  | Printy       |               |  |  |  |  |  |
| Garrelete 767908lock                                                                                       |                                             | Invelop (Styling)<br>Search/Prainestation (Hernedistor)                                                                                                    |  | Drie t. v    | 40            |  |  |  |  |  |
|                                                                                                    |                                             | Responses for Correlater(CR806)ack<br>Analysed Responses<br>Encode Semilater<br>antia<br>Unassigned Responses<br>Unassigned Responses<br>Update:<br>Cyster: Co |  |              |               |  |  |  |  |  |

Stellen Sie sicher, dass Sie die Korrelationsrichtlinie aktivieren:

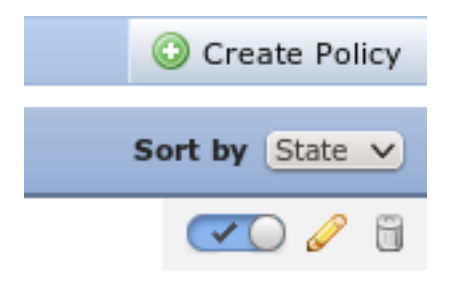

### ASA

Eine ASA, die als VPN-Gateway fungiert, wird konfiguriert, um die ISE für die Authentifizierung zu verwenden. Außerdem müssen Accounting und RADIUS CoA aktiviert werden:

```
tunnel-group SSLVPN-FIRESIGHT general-attributes
address-pool POOL-VPN
authentication-server-group ISE
accounting-server-group ISE
default-group-policy POLICY
aaa-server ISE protocol radius
interim-accounting-update periodic 1
dynamic-authorization
aaa-server ISE (inside) host 172.16.31.202
key *****
webvpn
enable outside
enable inside
anyconnect-essentials
anyconnect image disk0:/anyconnect-win-4.0.00051-k9.pkg 1
anyconnect enable
tunnel-group-list enable
error-recovery disable
ISE
```

#### Netzwerkzugriffsgerät (Network Access Device, NAD) konfigurieren

Navigieren Sie zu **Administration > Network Devices**, und fügen Sie die ASA hinzu, die als RADIUS-Client fungiert.

#### Adaptive Netzwerkkontrolle aktivieren

Navigieren Sie zu **Administration > System > Settings > Adaptive Network Control**, um die Quarantäne-API und -Funktionalität zu aktivieren:

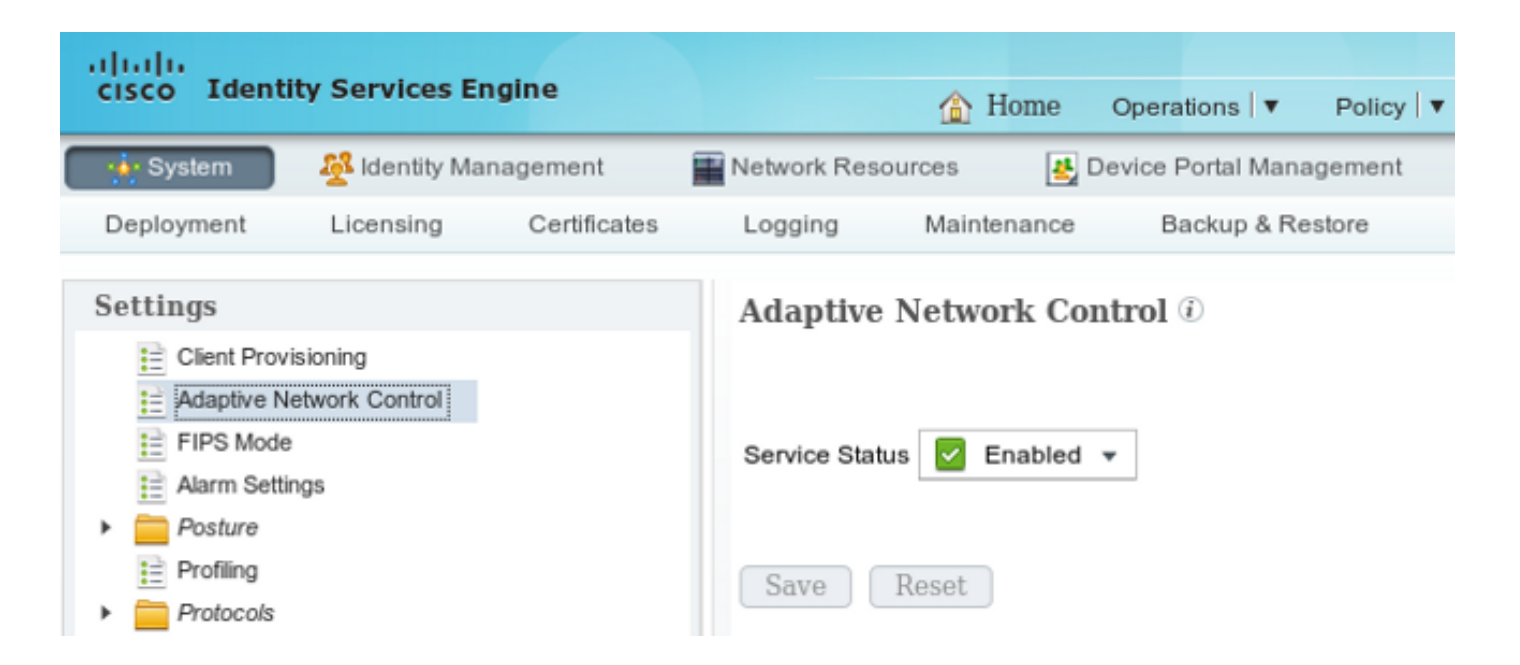

**Hinweis**: In Version 1.3 und früher wird diese Funktion als *Endpoint Protection Service* bezeichnet.

#### DACL-Quarantäne

Um eine herunterladbare Zugriffskontrollliste (DACL) für die isolierten Hosts zu erstellen, navigieren Sie zu **Richtlinien > Ergebnisse > Autorisierung > Herunterladbare ACL**.

#### Autorisierungsprofil für Quarantäne

Navigieren Sie zu **Richtlinien > Ergebnisse > Autorisierung > Autorisierungsprofil**, und erstellen Sie ein Autorisierungsprofil mit der neuen DACL:

| ululu                                            |                      |           |               |             | _            |
|--------------------------------------------------|----------------------|-----------|---------------|-------------|--------------|
| cisco Adenaty Services Engine                    | <u></u>              | Home      | Operations V  | Policy V    | Guest Access |
| 1 Authentication                                 | Profiling 💽 Po       | osture    | 🔊 Client Prov | isioning    | 🚉 TrustSec   |
| Dictionaries Conditions Results                  |                      |           |               |             |              |
| Results                                          | Authorization Profil | es > Limi | tedAccess     |             |              |
| ٩                                                | Authorization        | Profile   |               |             |              |
|                                                  | * Name               | Limited/  | Access        |             |              |
| Authentication                                   | Description          |           |               |             |              |
| - Authorization                                  | * Access Type        | ACCESS    | ACCEPT        | *           |              |
| Authorization Profiles                           | Service Template     | _         |               |             |              |
| Downloadable ACLs                                | Service remplate     |           |               |             |              |
| <ul> <li>Inline Posture Node Profiles</li> </ul> |                      |           |               |             |              |
| Profiling                                        |                      |           |               |             |              |
| Posture                                          |                      |           |               |             |              |
| <ul> <li>Client Provisioning</li> </ul>          | ▼ Common Tasl        | ks        |               |             |              |
| TrustSec                                         |                      |           |               |             |              |
|                                                  | DACL Name            |           | DE            | ENY_ALL_QUA | RANTINE T    |

#### Autorisierungsregeln

Sie müssen zwei Autorisierungsregeln erstellen. Die erste Regel (ASA-VPN) bietet vollständigen Zugriff für alle auf der ASA terminierten VPN-Sitzungen. Die Regel ASA-VPN\_Quarantine wird für die erneut authentifizierte VPN-Sitzung aufgerufen, wenn der Host bereits unter Quarantäne steht (der Netzwerkzugriff ist beschränkt).

Navigieren Sie zum Erstellen dieser Regeln zu Richtlinien > Autorisierung:

| alulu                                                                                                    |                                                                                         |                  |                       |                                       |             |              |       |               |  |  |
|----------------------------------------------------------------------------------------------------|-----------------------------------------------------------------------------------------|------------------|-----------------------|---------------------------------------|-------------|--------------|-------|---------------|--|--|
| cisco Ide                                                                                                    | ntity Services Engine                                                                   |                  | 🏠 Home                | Operations V                          | Policy   🔻  | Guest Access | Ac    | Iministration |  |  |
| 🔔 Authentic                                                                                                    | ation 🧿 Authorization                                                                   | Ref Profiling    | 💽 Posture             | 🛃 Client Provis                       | lioning     | 📑 TrustSec   | 🐥 Pol | licy Elements |  |  |
| Authorization Policy                                                                                                    |                                                                                         |                  |                       |                                       |             |              |       |               |  |  |
| Define the Authorization Policy by configuring rules based on identity groups and/or other conditions. Drag and drop rules to change the order. |                                                                                         |                  |                       |                                       |             |              |       |               |  |  |
| For Policy Expor                                                                                                    | For Policy Export go to Administration > System > Dackup & Restore > Policy Export Page |                  |                       |                                       |             |              |       |               |  |  |
| First Matched                                                                                                    | First Matched Rule Applies 🔹                                                            |                  |                       |                                       |             |              |       |               |  |  |
| ► Exceptions                                                                                                    | (0)                                                                                     |                  |                       |                                       |             |              |       |               |  |  |
| Standard                                                                                                    |                                                                                         |                  |                       |                                       |             |              |       |               |  |  |
| Stanuaru                                                                                                    |                                                                                         |                  |                       |                                       |             |              |       |               |  |  |
| Status                                                                                                    | Rule Name                                                                               | Cond             | ditions (Identity gro | ups and other cond                    | litions)    |              |       | Permissions   |  |  |
|                                                                                                    | ASA-VPN_quarantine                                                                      | if (DEV<br>Sessi | ICE:Device Type E     | QUALS All Device<br>UALS Quarantine ) | Types#ASA-  | VPN AND      | then  | LimitedAccess |  |  |
|                                                                                                    | ASA-VPN                                                                                 | If DEV           | CE:Device Type E      | QUALS All Device 1                    | ∫ypes#ASA-\ | /PN          | then  | PermitAccess  |  |  |

# Überprüfen

Verwenden Sie die Informationen in diesem Abschnitt, um zu überprüfen, ob Ihre Konfiguration ordnungsgemäß funktioniert.

#### AnyConnect initiiert ASA VPN-Sitzung

| 🕥 Cisco AnyCo | nnect Secure Mobility Client                         | -      | • 💌   |
|---------------|------------------------------------------------------|--------|-------|
|               | VPN:<br>Connected to 172.16.31.100.<br>172.16.31.100 | Discon | nect  |
| 00:00:09      |                                                      |        | IPv4  |
| <b>۞</b> (i)  |                                                      |        | cisco |

Die ASA erstellt die Sitzung ohne DACL (vollständiger Netzwerkzugriff):

```
asav# show vpn-sessiondb details anyconnect
```

Username : cisco Index : 37 Assigned IP : 172.16.50.50 Public IP : 192.168.10.21 Protocol : AnyConnect-Parent SSL-Tunnel DTLS-Tunnel License : AnyConnect Essentials Encryption : AnyConnect-Parent: (1)none SSL-Tunnel: (1)RC4 DTLS-Tunnel: (1)AES128 : AnyConnect-Parent: (1) none SSL-Tunnel: (1) SHA1 DTLS-Tunnel: (1) SHA1 Hashing Hashing : AnyCon Bytes Tx : 18706 Bytes Rx : 14619 Group Policy : POLICY Tunnel Group : SSLVPN-FIRESIGHT Login Time : 03:03:17 UTC Wed May 20 2015 Duration : 0h:01m:12s Inactivity : 0h:00m:00s VLAN Mapping : N/A VLAN : none Audt Sess ID : ac10206400025000555bf975 Security Grp : none . . . . . . DTLS-Tunnel: <some output omitted for clarity>

#### Zugriff auf Benutzerversuche

Sobald der Benutzer versucht, auf http://172.16.32.1 zuzugreifen, wird die Zugriffsrichtlinie aufgerufen, der entsprechende Datenverkehr wird inline blockiert, und die Syslog-Meldung wird von der IP-Adresse der FirePower-Verwaltung gesendet:

May 24 09:38:05 172.16.31.205 SFIMS: [Primary Detection Engine (cbe45720-f0bf-11e4-a9f6-bc538df1390b)][AccessPolicy] Connection Type: Start, User: Unknown, Client: Unknown, Application Protocol: Unknown, Web App: Unknown, Access Control Rule Name: DropTCP80, Access Control Rule Action: Block, Access Control Rule Reasons: Unknown, URL Category: Unknown, URL Reputation: Risk unknown, URL: Unknown, Interface Ingress: eth1, Interface Egress: eth2, Security Zone Ingress: Internal, Security Zone Egress: External, Security Intelligence Matching IP: None, Security Intelligence Category: None, Client Version: (null), Number of File Events: 0, Number of IPS Events: 0, TCP Flags: 0x0, NetBIOS Domain: (null), Initiator Packets: 1, Responder Packets: 0, Initiator Bytes: 66, Responder Bytes: 0, Context: Unknown, SSL Rule Name: N/A, SSL Flow Status: N/A, SSL Subject CN: N/A, SSL Subject Country: N/A, SSL Subject OU: N/A, SSL Subject Org: N/A, SSL Issuer CN: N/A, SSL Issuer Country: N/A, SSL Issuer OU: N/A, SSL Issuer Org: N/A, SSL Valid Start Date: N/A, SSL Valid End Date: N/A, SSL Version: N/A, SSL Server Certificate Status: N/A, SSL Actual Action: N/A, SSL Expected Action: N/A, SSL Server Name: (null), SSL URL Category: N/A, SSL Session ID: 

#### FireSight-Korrelationsrichtlinie Treffer

Die FireSight Management (Defense Center) Correlation-Richtlinie ist betroffen. Diese wird durch die Syslog-Meldung gemeldet, die vom Defense Center gesendet wird:

May 24 09:37:10 172.16.31.206 SFIMS: Correlation Event: CorrelateTCP80Block/CorrelationPolicy at Sun May 24 09:37:10 2015 UTCConnection Type: FireSIGHT 172.16.50.50:49415 (unknown) -> 172.16.32.1:80 (unknown) (tcp) In dieser Phase verwendet Defense Center den REST APL-Aufruf (Ouarantäne) für die U

In dieser Phase verwendet Defense Center den REST API-Aufruf (Quarantäne) für die ISE, eine HTTPS-Sitzung, die in Wireshark (mit dem SSL-Plug-in (Secure Sockets Layer) und dem privaten Schlüssel des PAN-Administrationszertifikats) entschlüsselt werden kann:

|      | 120 172.16.31.206                                                                   | 172,16,31,202        | LSv1                                  | 583 Client Hello                                                                        |  |  |  |  |
|------|-------------------------------------------------------------------------------------|----------------------|---------------------------------------|-----------------------------------------------------------------------------------------|--|--|--|--|
|      | 121 172.16.31.202                                                                   | 172,16,31,206        | TCP                                   | 66 https > 48046 [ACK] Seq=1 Ack=518 Win=15516 Len=0 TSval=389165857 TSecr=97280105     |  |  |  |  |
|      | 122 172.16.31.202                                                                   | 172.16.31.206        | TCP                                   | 2952 [TCP segment of a reassembled PDU]                                                 |  |  |  |  |
|      | 123 172.16.31.202                                                                   | 172.16.31.206        | T_Sv1                                 | 681 Server Hello, Certificate, Certificate Request, Server Hello Done                   |  |  |  |  |
|      | 124 172.16.31.206                                                                   | 172.16.31.202        | TCP                                   | 66 48046 > https [ACK] Seq=518 Ack=1449 Win=17536 Len=0 TSval=97280106 TSecr=389165957  |  |  |  |  |
|      | 125 172.16.31.206                                                                   | 172.16.31.202        | TCP                                   | 66 48046 > https [ACK] Seq=518 Ack=2897 Win=20480 Len=0 TSval=97280106 TSecr=389165957  |  |  |  |  |
|      | 126 172.16.31.206                                                                   | 172.16.31.202        | TCP                                   | 66 48046 > https [ACK] Seq=518 Ack=3512 Win=23296 Len=0 TSval=97280106 TSecr=389165958  |  |  |  |  |
|      | 127 172.16.31.206                                                                   | 172.16.31.202        | TLSv1                                 | 404 Certificate, Client Key Exchange, Change Cipher Spec, Finished                      |  |  |  |  |
|      | 128 172.16.31.202                                                                   | 172.16.31.206        | T_Sv1                                 | 72 Change Cipher Spec                                                                   |  |  |  |  |
|      | 129 172.16.31.202                                                                   | 172.16.31.206        | T_Sv1                                 | 119 Finished                                                                            |  |  |  |  |
|      | 130 172.16.31.206                                                                   | 172.16.31.202        | TCP                                   | 66 48046 > https [ACK] Seq=856 Ack=3571 Win=23296 Len=0 TSval=97280107 TSecr=389165962  |  |  |  |  |
|      | 131 172.16.31.206                                                                   | 172.16.31.202        | HTTP                                  | 295 GET /ise/eps/QuarantineByTP/172.16.50.50 HTTP/1.1                                   |  |  |  |  |
|      | 132 172.16.31.202                                                                   | 172.16.31.206        | TCP                                   | 66 https > 48046 [ACK] Seq=3571 Ack=1085 Win=17792 Len=0 TSval=389166020 TSecr=97280111 |  |  |  |  |
|      | 135 172.16.31.202                                                                   | 172.16.31.206        | HTTP/XML                              | 423 HTTP/1.1 200 CK                                                                     |  |  |  |  |
| - Ca | cira Corketr Laver                                                                  | raceacy or a rat     | C1 10010 1 10                         | Holy but Farth https ( Holy outproval hold borly can also                               |  |  |  |  |
| ~ 30 | Discount Stranger                                                                   | Application Data     | Croteen1. h                           | ta .                                                                                    |  |  |  |  |
| ~    | Content Type: Appl:                                                                 | ippeleation Data /23 | a a a a a a a a a a a a a a a a a a a | ιφ.                                                                                     |  |  |  |  |
|      | Versing TIS 1.0 0                                                                   | 0x0301)              | · ·                                   |                                                                                         |  |  |  |  |
|      | Length: 224                                                                         | 000001/              |                                       |                                                                                         |  |  |  |  |
|      | Encrypted Applicat                                                                  | ion Data: elde29     | faa3cef63e99r                         | c97e0e9F9Fd421c9441c4117cb7e9                                                           |  |  |  |  |
| V Hv | pentext Transfer Pro                                                                | tecel                | 100000-000000                         | AND MADE OF MICESSIC TRANSPORT                                                          |  |  |  |  |
| - 11 | GET /ise/eps/Duarant                                                                | ineByIP/172.16.5     | 0.50 HTTP/1.1                         | l\r\n                                                                                   |  |  |  |  |
|      | TE: deflate.gzip:g=0                                                                | .3\r\n               |                                       |                                                                                         |  |  |  |  |
|      | Connection: TE. class                                                               | e\r\n                |                                       |                                                                                         |  |  |  |  |
| Þ    | Authorization: Basic                                                                | WRtaw46S30ha29       | 3MTIz\r\n                             |                                                                                         |  |  |  |  |
|      | lost: 172.16.31.202                                                                 | r\n                  |                                       |                                                                                         |  |  |  |  |
|      | liker_inent_finad_per//6.05/r/n                                                     |                      |                                       |                                                                                         |  |  |  |  |
|      | Contragent, channepertypication                                                     |                      |                                       |                                                                                         |  |  |  |  |
|      | Full request URI: h                                                                 | ttp://172.16.31.     | 202/1se/eps/                          | Quarant ineBy IP/172, 16, 50, 501                                                       |  |  |  |  |
|      | Trans Lambara and Lincols Constant and and and and and and an and an and an and and |                      |                                       |                                                                                         |  |  |  |  |

In GET-Anforderung für die IP-Adresse des Angreifers wird übergeben (172.16.50.50), und dieser Host wird von der ISE unter Quarantäne gestellt.

Navigieren Sie zu **Analyse > Korrelation > Status**, um die erfolgreiche Problembehebung zu bestätigen:

| Overview Analysis Policies Devices Objects AMP    |                                               |              |         |               |         |                   |                      |          |                      |                                      |  |
|---------------------------------------------------|-----------------------------------------------|--------------|---------|---------------|---------|-------------------|----------------------|----------|----------------------|--------------------------------------|--|
| Context Explorer                                  | Connections *                                 | Intrusions * | Files * | Hosts •       | Users • | Vulnerabilities • | Correlation + Status | Custom • | Search               |                                      |  |
|                                                   |                                               |              |         |               |         |                   |                      |          |                      | Bookmark This Page                   |  |
| Remediation<br>Table View of Re                   | Remediation Status Daily View of Remediations |              |         |               |         |                   |                      |          |                      |                                      |  |
| No Search Constna                                 | lo Search Constraints ( <u>Edit Search</u> )  |              |         |               |         |                   |                      |          |                      |                                      |  |
| Jump to *                                         |                                               |              |         |               |         |                   |                      |          |                      |                                      |  |
| Tim                                               | e ×                                           |              | Rer     | mediation Na  | ame ×   |                   | Pallicy ×            |          | Rule ×               | Result Message ×                     |  |
| 4 📃 200                                           | -05-24 10:55:37                               |              | 500     | todP-Remedia  | ation   |                   | Correlation Policy   |          | Correlated OPEOBlock | Successful completion of remediation |  |
| 4 📃 2015                                          | -05-24.10:47:08                               |              | Sou     | rcelP-Remetik | ation   |                   | Correlation Policy   |          | CorrelateT 09908/ock | Successful completion of remediation |  |
| IC < Poge 1 of 1 >> Displaying rows 1-2 of 2 rows |                                               |              |         |               |         |                   |                      |          |                      |                                      |  |
| View<br>View All                                  | View Delete<br>View All Delete All            |              |         |               |         |                   |                      |          |                      |                                      |  |

#### ISE führt Quarantäne aus und sendet CoA

In dieser Phase benachrichtigt die ISE prrt-management.log, dass der CoA gesendet werden soll:

Acct-Terminate-Cause=Admin Reset

Die Common Language Runtime (prt-server.log) sendet die CoA-*Abschlussmeldung* an die NAD, die die Sitzung (ASA) beendet:

```
DEBUG,0x7fad17847700,cntx=0000010786,CPMSessionID=2e8cdb62-bc0a-4d3d-a63e-f42ef8774893,
CallingStationID=08:00:27:DA:EF:AD, RADIUS PACKET: Code=40 (
DisconnectRequest) Identifier=9 Length=124
    [4] NAS-IP-Address - value: [172.16.31.100]
    [31] Calling-Station-ID - value: [08:00:27:DA:EF:AD]
    [49] Acct-Terminate-Cause - value: [Admin Reset]
    [55] Event-Timestamp - value: [1432457729]
    [80] Message-Authenticator - value:
[00:00:00:00:00:00:00:00:00:00:00:00:00]
    [26] cisco-av-pair - value: [audit-session-id=ac10206400021000555b9d36],
RadiusClientHandler.cpp:47
```

Die *ise.psc* sendet eine ähnliche Benachrichtigung:

INFO [admin-http-pool51][] cisco.cpm.eps.prrt.PrrtManager -:::::- PrrtManager
disconnect session=Session CallingStationID=192.168.10.21 FramedIPAddress=172.16.50.50
AuditSessionID=ac10206400021000555b9d36 UserName=cisco PDPIPAddress=172.16.31.202
NASIPAddress=172.16.31.100 NASPortID=null option=PortDefault

Wenn Sie zu **Operations > Authentication (Vorgänge > Authentifizierung)** navigieren, sollte die *dynamische Autorisierung erfolgreich* angezeigt werden.

#### VPN-Sitzung wird getrennt

Der Endbenutzer sendet eine Benachrichtigung, um anzuzeigen, dass die Sitzung getrennt ist (bei 802.1x/MAB/kabelgebundenem/Wireless-Gastzugriff ist dieser Prozess transparent):

| 🕙 Cisco AnyCo | nnect Secure Mobility Client                                                                                        |                  |  |  |  |  |
|---------------|----------------------------------------------------------------------------------------------------|------------------|--|--|--|--|
|               | VPN:<br>The secure gateway has terminated the VPN connection.<br>The following message was received from the secure |                  |  |  |  |  |
|               |                                                                                                    |                  |  |  |  |  |
| <b>\$</b> (i) |                                                                                                    | altalia<br>cisco |  |  |  |  |

Details aus den Cisco AnyConnect-Protokollen werden angezeigt:

10:48:05 AM Establishing VPN... 10:48:05 AM Connected to 172.16.31.100. 10:48:20 AM Disconnect in progress, please wait... 10:51:20 AM The secure gateway has terminated the VPN connection. The following message was received from the secure gateway: COA initiated

VPN-Sitzung mit begrenztem Zugriff (Quarantäne)

Da stets verfügbares VPN konfiguriert ist, wird die neue Sitzung sofort erstellt. Diesmal wird die ISE ASA-VPN\_Quarantine-Regel getroffen, die den eingeschränkten Netzwerkzugriff bereitstellt:

| 🛛 🔜 Autho                   | ntications   | 👖 Rep           | sorta   | Adaptive      | Network Centre         | Troubleshoot          |                               |                        |                                 |
|-----------------------------|--------------|-----------------|---------|---------------|------------------------|-----------------------|-------------------------------|------------------------|---------------------------------|
| Misconfigured Supplicants 🛞 |              |                 | Ð       | Misco         | ofigured Network Devic | ces 🕅                 | RADIUS Drops 🛞                | Client Stopped         |                                 |
| 0                           |              |                 |         |               | 0                      |                       | 0                             | 0                      |                                 |
|                             |              |                 |         |               |                        |                       |                               |                        |                                 |
| 🖬 Show L                    | ive Sessions | 😂 Acc           | or Rema | ove Columns 🔻 | 🔗 Refresh              | 🕐 Reset Repeat Counts |                               |                        | Refresh Every 1                 |
| Time                        |              | Status<br>All * | Det     | Repeat C      | Identity ®             | Endpoint ID           | Authorization Policy          | Authorization Profiles | Event ①                         |
| 2015-05-2                   | 410:51:40    | 0               | ò       | 0             | cisco                  | 192,168,10,21         |                               |                        | Session State is Started        |
| 2015-05-2                   | 410:51:35.   | . 🖌             | ò       |               | #ACSACL#+P             | 9-D                   |                               |                        | DACL Download Succeeded         |
| 2015-05-2                   | 410:51:35    | . 🖌             | ò       |               | cisco                  | 192,169,10,21         | Default >> ASA-VPN_quarantine | UmitedAccess           | Authentication succeeded        |
| 2015-05-2                   | 410:51:17    | - <b>-</b>      | ò       |               |                        | 08:00:27:DA:ER:AD     |                               |                        | Dynamic Authorization succeeded |
| 2015-05-2                   | 410:48:01.   |                 | ò       |               | cisco                  | 192,168,10,21         | Default >> ASA-VPN            | PermitAccess           | Authentication succeeded        |

Hinweis: Die DACL wird in einer separaten RADIUS-Anforderung heruntergeladen.

Eine Sitzung mit eingeschränktem Zugriff kann auf der ASA mit dem Befehl **show vpn-sessiondb detail anyconnect** CLI verifiziert werden:

```
Session Type: AnyConnect Detailed
Username : cisco Index : 39
Assigned IP : 172.16.50.50 Public IP : 192.168.10.21
Protocol : AnyConnect-Parent SSL-Tunnel DTLS-Tunnel
License : AnyConnect Essentials
            : AnyConnect Essentials
Encryption : AnyConnect-Parent: (1)none SSL-Tunnel: (1)RC4 DTLS-Tunnel: (1)AES128
Hashing : AnyConnect-Parent: (1)none SSL-Tunnel: (1)SHA1 DTLS-Tunnel: (1)SHA1
Bytes Tx : 11436
Pkts Tx : 8
Pkts Tx Drop : 0
Group Policy : POLICY
                                      Bytes Rx : 4084
                                       Pkts Rx
                                                     : 36
                                       Pkts Rx Drop : 0
                                     Tunnel Group : SSLVPN-FIRESIGHT
Login Time : 03:43:36 UTC Wed May 20 2015
Duration : 0h:00m:10s
Duration : 011.00m.11
Inactivity : 0h:00m:00s
N/A VLAN : none
Audt Sess ID : ac10206400027000555c02e8
Security Grp : none
. . . . . .
DTLS-Tunnel:
 <some output ommited for clarity>
 Filter Name : #ACSACL#-IP-DENY_ALL_QUARANTINE-5561da76
```

# Fehlerbehebung

Dieser Abschnitt enthält Informationen, die Sie zur Fehlerbehebung in Ihrer Konfiguration verwenden können.

### FireSight (Defense Center)

asav# show vpn-sessiondb detail anyconnect

Das ISE-Sanierungsskript befindet sich an diesem Ort:

root@Defence:/var/sf/remediations/ISE\_1.3.19# ls
\_lib\_ ise-instance ise-test.pl ise.pl module.template

Dies ist ein einfaches *Perl*-Skript, das das Standard-SF-Protokollierungs-Subsystem verwendet. Sobald die Sanierung durchgeführt wurde, können Sie die Ergebnisse über die */var/log/messages* bestätigen:

May 24 19:30:13 Defence SF-IMS[2414]: ise.pl:SourceIP-Remediation [INFO] [2414]
quar\_ip:172.16.50.50 (1->3 sid:1) Starting remediation
May 24 19:30:13 Defence SF-IMS[2414]: ise.pl:SourceIP-Remediation [INFO] [2414]
quar\_ip:172.16.50.50 (1->3 sid:1) 172.16.31.202 - Success 200 OK - Quarantined
172.16.50.50 as admin
ISE

Es ist wichtig, dass Sie den Adaptive Network Control Service auf der ISE aktivieren. Um die detaillierten Protokolle in einem Laufzeitprozess (*prt-management.log* und *port-server.log*) anzuzeigen, müssen Sie die DEBUG-Ebene für Runtime-AAA aktivieren. Navigieren Sie zu Administration > System > Logging > Debug Log Configuration, um das Debuggen zu aktivieren.

Sie können auch zu **Operations > Reports > Endpoint and Users > Adaptive Network Control Audit** (**Betrieb > Berichte > Endpunkt und Benutzer > Adaptive Network Control Audit**) navigieren, um die Informationen für jeden Versuch und das Ergebnis einer Quarantäneanforderung anzuzeigen:

| cisco Identity Services Engine           | A Har                   | 18 Operations *     | Policy V Gu  | ent Access 💌 | Administration   * |              |               |       |               |
|------------------------------------------|-------------------------|---------------------|--------------|--------------|--------------------|--------------|---------------|-------|---------------|
| Authentications                          | daptive Network Control | Troubleshoot        |              |              |                    |              |               |       |               |
| Report Selector                          | Adaptive Network Co     | ntrol Audit         |              |              |                    |              |               |       |               |
| Favorites                                |                         |                     |              |              |                    |              |               |       |               |
| ISE Reports                              | From 05/24/2015 12:00:0 | AM to 05/24/2015 09 | :36:21 PM    |              |                    |              |               |       |               |
| ▶ Auth Senices Status                    | Logged At               | Endpoint ID         | IP Address   | Operation    | Operation          | Operation ID | Audit Session | Admin | Admin IP      |
| 8 reports                                | 2015-05-24 21:30:32.3   | 192.168.10.21       | 172.16.50.50 | Quarantine   | SUCCESS            | 512          | ac102064000;  |       |               |
| Deployment Status<br>12 reports          | 2015-05-24 21:30:32.3   | 192.168.10.21       | 172.16.50.50 | Quarantine   | RUNNING            | 51.2         | ac1020640005  | edmin | 172.16.31.206 |
| ▼ Endpoints and Users                    | 2015-05-24 21:29:47.5   | 08:00:27:DA-EF-A    |              | Unquarantine | SUCCESS            | 507          | ac102064000;  |       |               |
| Client Provisioning                      | 2015-05-24 21:29:47.4   | 08:00.27:DA-EF-A    |              | Unquarantine | RUNNING            | 507          | ac102064000;  | admin | 172.16.31.202 |
| Current Active Sessions                  | 2015-05-24 21:18:25.2   | 08:00.27:DA:EF:A    |              | Quarantine   | FAILURE            | 480          | ac1020640005  |       |               |
| Adaptive Network Control Aude            | 2015-05-24 21:18:25.2   | 08:00.27:DA:EF:A    |              | Quarantine   | RUNNING            | 480          | ac1020640005  | admin | 172.16.31.202 |
| V Aters -                                | 2015-05-24 21:11:19.8   | 08:00.27:DA:EF-M    |              | Unquarantine | SUCCESS            | 471          | ac1020640005  |       |               |
| * Time Range Today *                     | 2015-05-24 21:11:19.8   | 08:00.27.DA.EF.M    |              | Unquarantine | RUNNING            | 471          | ac1020640005  | admin | 172.16.31.202 |
| Dun                                      | 2015-05-24 21:10:13:5   | 192.168.10.21       | 172.16.50.50 | Unquarantine | SUCCESS            | 462          | ac1020640005  |       |               |
|                                          | 2015-05-24 21:10:13:5   | 192.168.10.21       | 172.16.50.50 | Unquarantine | RUNNING            | 462          | ac1020640005  | admin | 172.16.31.202 |
| External Mobile Device Management        | 2015-05-24 18:05:10.7   | 08:00.27:DA-EF-M    |              | Quarantine   | SUCCESS            | 337          | ac1020640005  |       |               |
| Posture Detail Assessment                | 2015-05-24 18:05:10.7   | 08:00:27:DA-EF-A    |              | Quarantine   | RUNNING            | 337          | ac1020640005  | admin | 172.16.31.202 |
| Profiled Endpoints Summary               | 2015-05-24 18:00:05.4   | 192.168.10.21       | 172.16.50.50 | Quarantine   | SUCCESS            | 330          | ac1020640005  |       |               |
| Endpoint Profile Changes                 | 2015-05-24 18:00:05.4   | 192.168.10.21       | 172.16.50.50 | Quarantine   | RUNNING            | 330          | ac1020640005  | admin | 172.16.31.206 |
| Top Authorizations by Endpoint           | 2015-05-24 13:40:56.4   | 192.168.10.21       | 172.16.50.50 | Quarantine   | SUCCESS            | 291          | ac1020640005  |       |               |
| The Automation by the part               | 2015-05-24 13:40:56.4   | 192.168.10.21       | 172.16.50.50 | Quarantine   | RUNNING            | 291          | ac1020640005  | admin | 172.16.31.206 |
| Top Authorizations by User               | 2015-05-24 11:37:29.3   | 192.168.10.21       | 172.16.50.50 | Quarantine   | SUCCESS            | 250          | ac102064000;  |       |               |
| User Change Password Audit               | 2015-05-24 11:37:29.3   | 192.168.10.21       | 172.16.50.50 | Quarantine   | RUNNING            | 250          | ac1020640005  | admin | 172.16.31.206 |
| Supplicant Provisioning                  | 2015-05-24 10:55:55.8   | 192.168.10.21       | 172.16.50.50 | Quarantine   | SUCCESS            | 207          | ac102064000;  |       |               |
| Registered Endpoints                     | 2015-05-24 10:55:55.8   | 192.168.10.21       | 172.16.50.50 | Quarantine   | RUNNING            | 207          | ac102064000;  | admin | 172.16.31.206 |
| Endpoints Purge Activities               | 2015-05-24 10:55:29.7   | 08:00:27:DA-EF-A    |              | Unquarantine | SUCCESS            | 206          | ac1020640005  |       |               |
| <ul> <li>Guard Arrang Reports</li> </ul> | 2015-05-24 10:55:29.7   | 08:00:27:DA:EF:A    |              | Unquarantine | RUNNING            | 206          | ac1020640005  | admin | 172.16.31.202 |
| 5 reants                                 | 2015-05-24 10:51:17.2   | 08:00:27:DA-EF-A    |              | Quarantine   | SUCCESS            | 189          | ac1020640005  |       |               |
| Saved and Scheduled Reports              | 2015-05-24 10:51:17.2   | 08:00:27:DA-EF-A    |              | Quarantine   | RUNNING            | 189          | ac1020640005  | edmin | 172.16.31.202 |

### Bug

Unter Cisco Bug ID <u>CSCuu41058</u> (ISE 1.4 Endpoint Quarantine-Inkonsistenz und VPN-Ausfall) finden Sie Informationen zu einem ISE-Fehler, der mit VPN-Sitzungsfehlern zusammenhängt

(802.1x/MAB funktioniert einwandfrei).

# Zugehörige Informationen

٠

- ISE Version 1.3 pxGrid-Integration mit IPS pxLog-Anwendung
- Administratoranleitung für Cisco Identity Services Engine, Version 1.4 Einrichten einer adaptiven Netzwerkkontrolle
- <u>Cisco Identity Services Engine-API-Referenzhandbuch, Version 1.2 Einführung in die</u> <u>externe RESTful Services-API</u>
- <u>Cisco Identity Services Engine API-Referenzhandbuch, Version 1.2 Einführung in die</u> <u>Monitoring-REST-APIs</u>
- Administratoranleitung für Cisco Identity Services Engine, Version 1.3
- Technischer Support und Dokumentation Cisco Systems